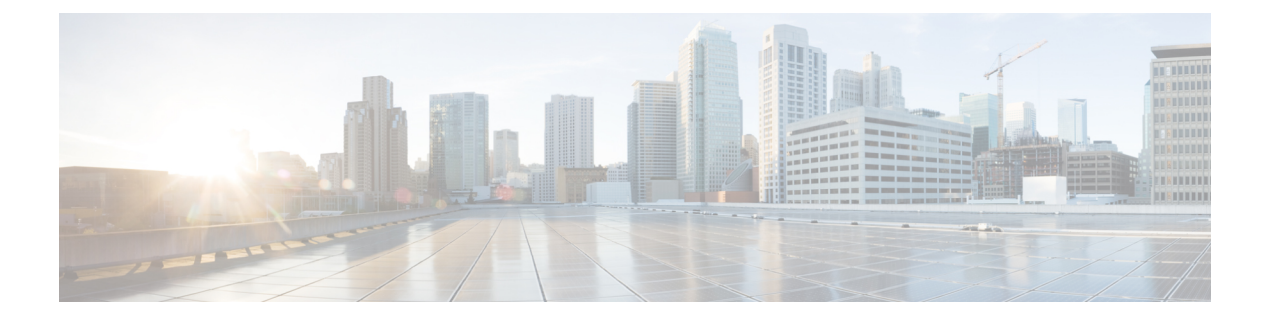

# **Basic Checks**

You should always check these common mistakes before anything else, they are fast check and can save you hours.

- APIC Faults, on page 1
- Bridge Domains and VRFs, on page 2
- Placing a Namespace or Deployment Into an EPG Does Not Work, on page 3
- The mcast-daemon Inside the aci-containers-host Fails to Start, on page 3
- Connectivity, on page 3
- Checking the ACI CNI Logs for Errors, on page 3
- Collecting a Cluster Report, on page 4

# **APIC** Faults

### **Checking the Tenant for Faults**

#### Before you begin

No faults should be present for the Tenant and Container Domain that you are using.

- **Step 1** In the APIC GUI, on the menu bar, choose **Tenants** > *tenant\_name*.
- **Step 2** In the navigation pane, choose *tenant\_name*.
- **Step 3** In the *tenant\_name* pane, click on the **Fault** tab.
- **Step 4** Ensure there are not faults present that you are using.

### **Checking the Container Domains for Faults**

#### Before you begin

No faults should be present for the Tenant and Container Domain that you are using.

- **Step 1** In the APIC GUI, on the menu bar, choose **Virtual Networking**.
- **Step 2** In the navigation pane, expand **Container Domain** and choose either **Kubernetes** or **OpenShift**.
- **Step 3** In the **Kubernetes** or **OpenShift** pane, click on the **Fault** tab.
- **Step 4** Ensure there are not faults present that you are using.

### **Bridge Domains and VRFs**

#### Before you begin

- Make sure you do not change the default names and parameters for the bridge domain (BD) and VRF on the APIC.
- VRF must be set to Enforced.
- **Step 1** In the APIC GUI, on the menu bar, choose **Tenants** > *tenant-name*.
- **Step 2** In the navigation pane, expand *tenant-name* > Networking > VRF-name.
- **Step 3** In the *VRF-name* pane, click on the **Policy** tab.
- Step 4 In the Policy Control Enforcement Preference field, make sure that Enforced is set. If not, choose Enforced and click Submit.

ACI VRF must be place in the correct tenant as per acc-provision config file. To verify this, perform the following actions:

a) Check the acc-provision config file and look for a section similar to this one:

#### **Example:**

```
vrf:  # This VRF used to create all kubernetes EPs
name: k8s
tenant: common  # This can be system-id or common
```

- b) Ensure that the APIC VRF for your cluster (k8s in the example above) is configured in the corresponding tenant (common in the example above).
- **Step 5** For Pod bridge domain configuration perform the following steps:
  - a) In the navigation pane, expand **Bridge Domains** > *BD-name*.
  - b) In the *BD-name* pane, click on the **Policy** > **General** tab.
  - c) In the L2 Unknown Unicast field, select Hardware Proxy.
  - d) In the L3 Unknown Multicast Flooding field, select Flood.
  - e) In the Multi Destination Flooding field, select Flood in BD.
  - f) Verify the **PIM** box is unchecked.
  - g) Verify there is no IGMP Policy selected in the field.
  - h) Verify the ARP Flooding box is unchecked.
  - i) Check the Endpoint Dataplane Learning box.
  - j) Check the Limit to IP Learning Subnet box.

**Step 6** Repeat the Pod configuration steps for Node configuration.

# Placing a Namespace or Deployment Into an EPG Does Not Work

This issue is generally caused by one of the following reasons:

- You have a typo in the EPG, tenant, or application name in the annotation
- The VMM container domain is not mapped to the EPG

## The mcast-daemon Inside the aci-containers-host Fails to Start

Check the mcast-daemon log messages using the following command:

kubectl -n kube-system logs aci-containers-host-xxxxx mcast-daemon

Look for the following error message:

Fatal error: open: Address family not supported by protocol

If you see this message, ensure that IPv6 support is enabled in the kernel. IPv6 must be enabled in the kernel for the meast-daemon to start.

### Connectivity

Ensure your servers are cabled as described in *Cisco ACI and OpFlex Connectivity for Orchestrators* at: https://www.cisco.com/c/en/us/td/docs/switches/datacenter/aci/apic/sw/kb/b\_Cisco\_ACI\_and\_OpFlex\_Connectivity\_for\_Orchestrators.html

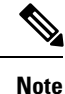

No other connectivity models are supported and will result in intermittent or non-connectivity.

Check that the API server advertisement addresses use the node subnet, and that the nodes are configured to route all Kubernetes subnets over the node uplink.

Typically, the API server advertisement address is pulled from the default route on the node during installation. If you are putting the default route on a different network than the node uplink interfaces, you should do so, in addition to configuring the subnets from the planning process and the cluster IP subnet used internally for Kubernetes.

## **Checking the ACI CNI Logs for Errors**

If you are running Kubernetes, use the following commands to check the ACI CNI logs for errors:

• kubectl -n kube-system logs aci-containers-controller-ID -c aci-containers-controller

- kubectl -n kube-system logs aci-containers-controller-ID -c snat-operator This command is only present in ACI CNI 4.2 or later.
- kubectl -n kube-system logs aci-containers-host-ID -c aci-containers-host
- kubectl -n kube-system logs aci-containers-host-ID -c opflex-agent
- kubectl -n kube-system logs aci-containers-host-ID -c mcast-daemon
- kubectl -n kube-system logs i-containers-openvswitch-ID

If you are running OpenShift, use the following commands to check the ACI CNI logs for errors:

- oc -n aci-containers-system logs aci-containers-controller-ID -c aci-containers-controller
- oc -n aci-containers-system logs aci-containers-controller-ID -c snat-operator This is only present in ACI CNI 4.2 or later.
- oc -n aci-containers-system logs aci-containers-host-ID -c aci-containers-host
- oc -n aci-containers-system logs aci-containers-host-ID -c opflex-agent
- oc -n aci-containers-system logs aci-containers-host-ID -c mcast-daemon

• oc -n aci-containers-system logs i-containers-openvswitch-ID

### **Collecting a Cluster Report**

If you must open a TAC case, attach the cluster report to the case. To generate a cluster report, run the following command:

acikubectl debug cluster-report -output fileName.tar.gz

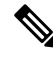

Note

The **acikubectl** executable is part of the acc-provision package that you download from cisco.com.